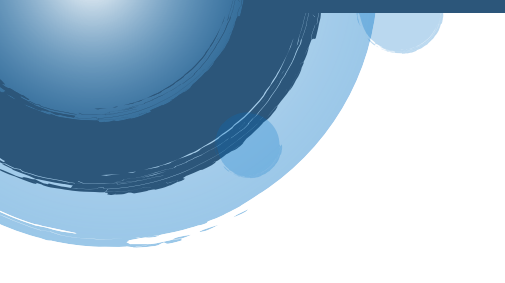

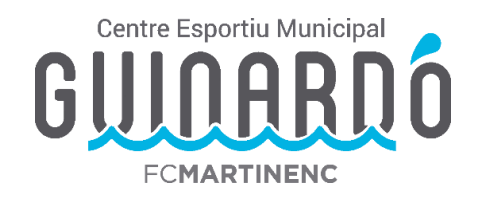

## **CREAR UN USUARI AL WEB**

 Per accedir a totes les opcions de gestió de la web us haureu de crear un usuari. En el cas d'un menor s'ha de crear l'usuari un adult (pare/mare/tutor/a) i després crear una unitat familiar (explicat més endavant).

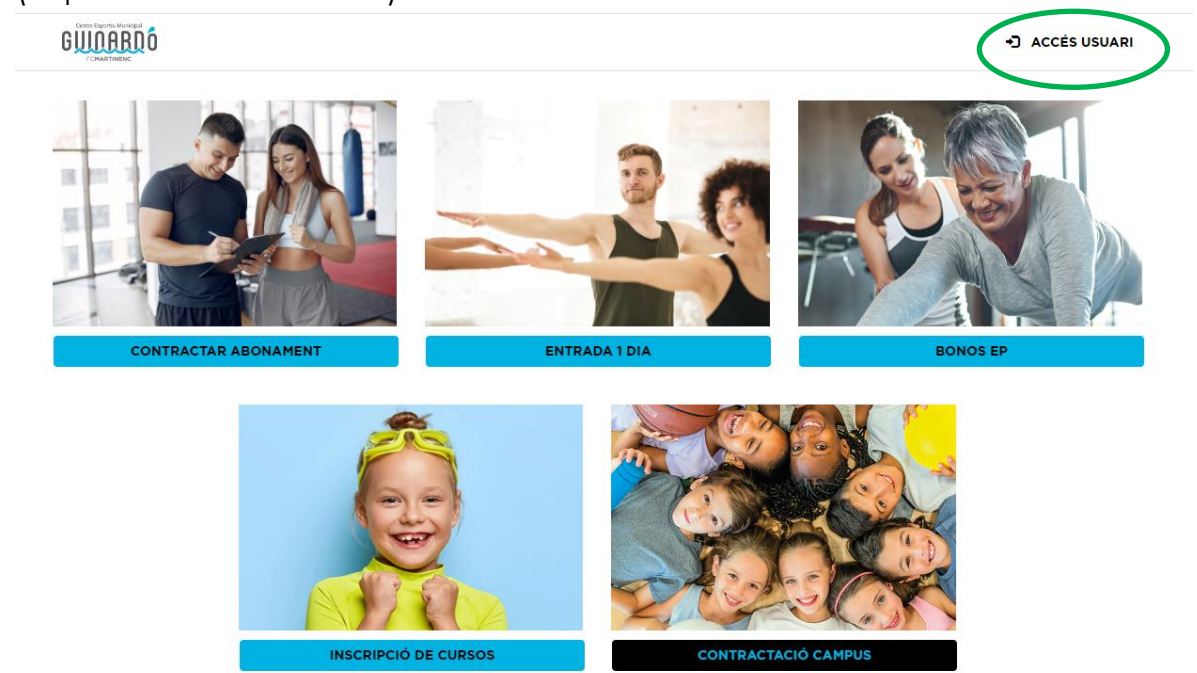

• Fem click a "Accés usuari" i sortirà la pantalla següent:

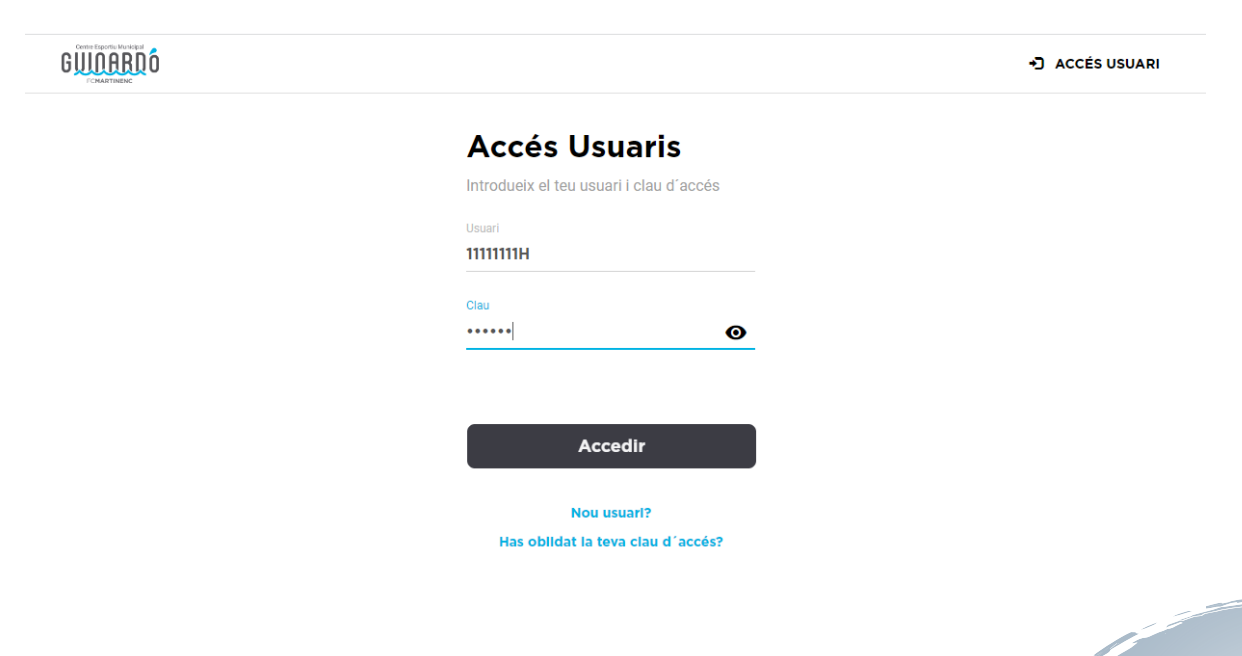

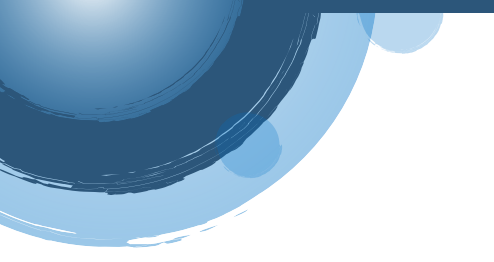

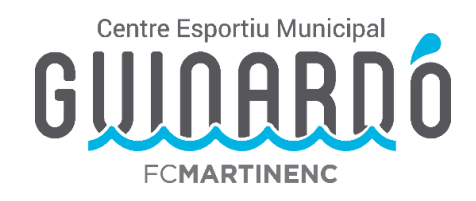

Proveu a entrar directament de la següent manera:

Usuari: DNI amb lletra

Contrasenya: data completta de naixement Ex. 01051980 (ddmmaaaa)

• En cas de que no us accepti aquest accés haurem de crear un nou usuari:

|                                                    | ACCÉS USUARI |
|----------------------------------------------------|--------------|
| Accés Usuaris                                      |              |
| Introdueix el teu usuari i clau d'accés            |              |
| Usuari                                             |              |
|                                                    |              |
| Clau                                               |              |
|                                                    |              |
|                                                    |              |
| Accedir                                            |              |
| Nou usuari?<br>Has oblituar to towa chau d' accés? |              |

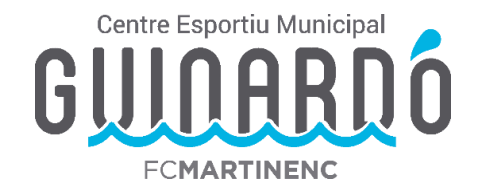

140

Anem a "Nou usuari?" i omplim les dades següents (En el cas d'un tràmit per un infant **s'han d'introduir les dades del pare/mare/tutor/a** de l'infant al que volem inscriure).

## FORMULARI ALTA PERSONA

| Nom *                                      | NOM PARE MARE TUTOR                           |      |
|--------------------------------------------|-----------------------------------------------|------|
| VUIT -                                     | NOM PARE MARE TOTOR                           |      |
| Primer cognom *                            | COGNOM PARE MARE TUTOR                        |      |
| Segon cognom                               | COGNOM PARE MARE TUTOR                        |      |
| Document identitat *                       | 1111111H                                      |      |
| Telèfon                                    |                                               |      |
| Telèfon mòbil *                            | 666666666                                     |      |
| CP *                                       | 08041                                         |      |
| Correu electrònic *                        | CEMGUINARDO@CEMGUINARDO.CAT                   |      |
| Contrasenya * 🔕                            | •••••                                         | 0    |
| Repetir clau d'accés *                     | •••••                                         | ٥    |
| Sexe *                                     | 🔿 Home 🔘 Dona                                 |      |
| Data Naixement *                           | 01 / 01 /                                     | 1980 |
| cceptació de condic                        | ions                                          |      |
|                                            |                                               |      |
| <ul> <li>He llegit i accepto le</li> </ul> | s condicions del contracte i la normativa del | club |
| Cancel·lar                                 |                                               | Reg  |
|                                            |                                               |      |

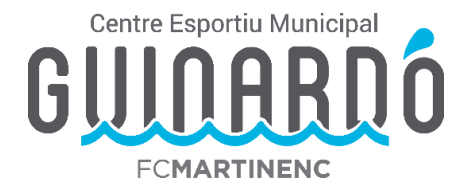

Per verificar l'usuari us enviaran un mail al correu facilitat amb un codi de 6 dígits per Validar. (No ho demana sempre)

| ACTIVACIÓ DEL     | COMPTE                                     |                                       |         |
|-------------------|--------------------------------------------|---------------------------------------|---------|
| INTRODU<br>AL CO  | EIX EL CODI D'ACTIVA<br>RREU ELECTRÒNIC QU | CIÓ QUE HAS REBUT<br>JE HAS FACILITAT |         |
|                   | 123456                                     |                                       |         |
| TORNAR A ENVIAR E | EL CODI                                    |                                       | VALIDAR |

## **CREAR UNITAT FAMILIAR**

 En el cas de que voleu fer algun tràmit per un menor s'ha de crear primer la fitxa de l'adult (pare/mare/tutor/a). Després s'han d'afegir els infants a la **unitat familiar**:

Piquem sobre el nom i anem a "Les meves dades".

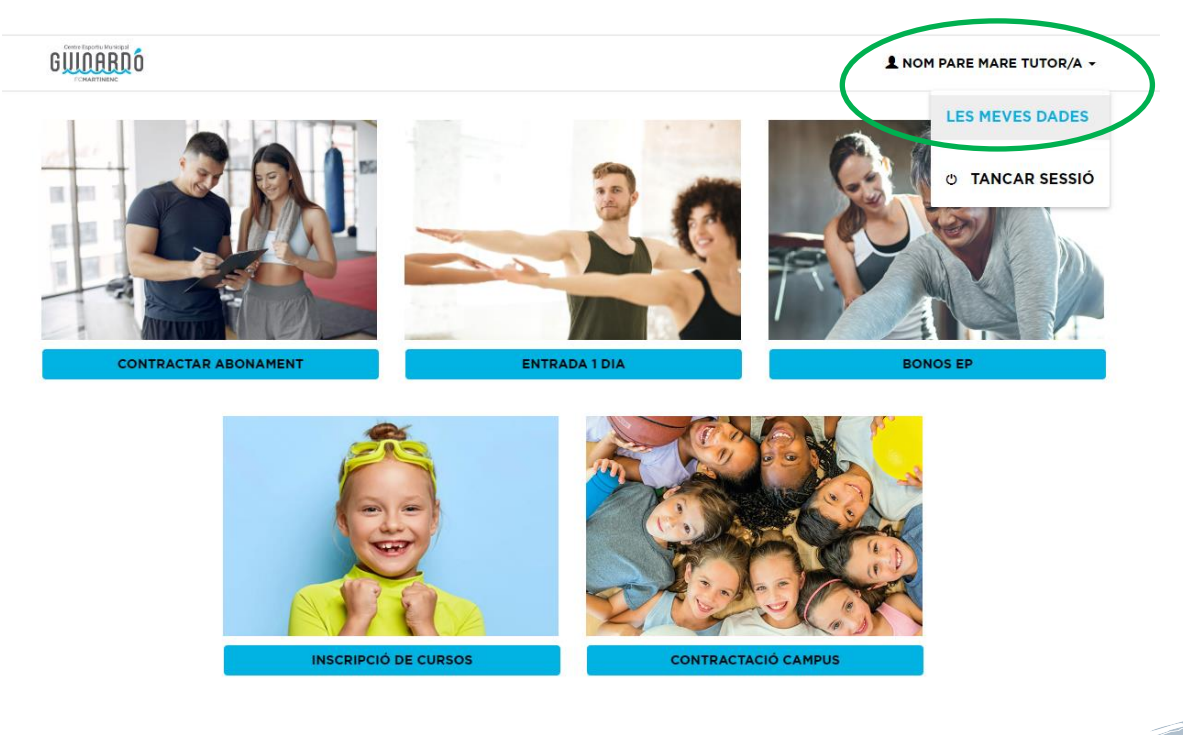

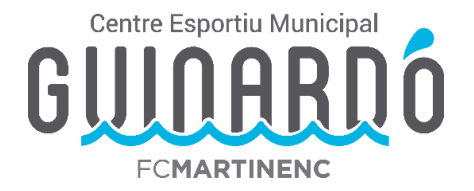

Anem a "Unitat Familiar" i aquí sortirà una relació dels infants que tenim vinculats. En cas que no surti anem a "Afegir un nou membre".

|                                      |                       |                                                             | L NOM PARE MARE TUTOR/A +       |
|--------------------------------------|-----------------------|-------------------------------------------------------------|---------------------------------|
| Àrea Usuari                          | UNITAT I<br>1 MEMBRES | FAMILIAR                                                    | + <u>●</u> Afegir un nou membre |
| UNITAT FAMILIAR<br>DADES ECONÒMIQUES | 8                     | #1<br>NOM PARE MARE TUTOR/A COGNOM1 PARE MARE TUTOR/A<br>TÚ |                                 |
| ELS MEUS AUTORITZATS                 |                       |                                                             |                                 |
| EL MEU ABONAMENT                     |                       |                                                             |                                 |

En aquesta pantalla omplirem les dades de l'infant\*:

\*En cas de que l'infant no tingui DNI, posar el DNI del pare/mare/tutor/a.

|                                                                   |                                                                               | Centre Esportiu Muni |
|-------------------------------------------------------------------|-------------------------------------------------------------------------------|----------------------|
|                                                                   |                                                                               | GUINAR               |
|                                                                   |                                                                               | FCMARTINENC          |
|                                                                   |                                                                               |                      |
| FORMULARI                                                         | ALTA MEMBRE FAMILIAR                                                          |                      |
| Dades Personals                                                   |                                                                               |                      |
| Nom                                                               | NOM INFANT                                                                    |                      |
| Primer cognom                                                     | COGNOM INFANT                                                                 |                      |
| Segon cognom                                                      | COGNOM INFANT                                                                 |                      |
| Document identitat                                                |                                                                               |                      |
| Telėfon                                                           |                                                                               |                      |
| Telèfon mòbil                                                     | 66666666                                                                      |                      |
| CP                                                                |                                                                               |                      |
| Correu electrònic *                                               | CEMGUINARDO@CEMGUINARDO.CAT                                                   |                      |
| Parentiu *                                                        | Hijo/a                                                                        | ~                    |
| Contrasenva * 🙃                                                   |                                                                               | 0                    |
|                                                                   |                                                                               |                      |
| Repetir clau d'acces *                                            |                                                                               | 0                    |
| Sexe                                                              | 🔿 Home 💿 Dona                                                                 |                      |
| Data Naixement                                                    | 01 / 01 / 2015                                                                |                      |
|                                                                   |                                                                               |                      |
| Assignar Titular econò                                            | mic                                                                           |                      |
| Asignar a la persona                                              | com a titular econòmic                                                        |                      |
| Asignarà a la persona com a tito<br>rebuts en cas de domiciliació | ular econòmic del nou membre de l'unitat familiar i, per tant, serà qui pagar | tà els               |
|                                                                   |                                                                               |                      |
| Acceptació de condici                                             | ons                                                                           |                      |
| He legit i accepto les                                            | s condicions del contracte i la normativa del club                            |                      |
|                                                                   |                                                                               |                      |
|                                                                   |                                                                               |                      |

Vigileu marcar "He llegit i accepto les condicions..." i piquem a registrar.

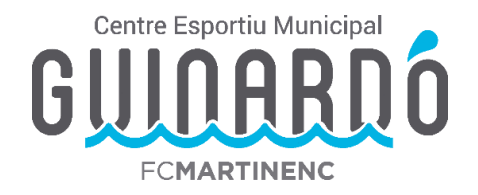

Per verificar l'usuari us enviaran un mail al correu facilitat amb un codi de 6 dígits per Validar. (No ho demana sempre)

| ACTIVACIÓ DEL     | COMPTE                                       |                                      |       |
|-------------------|----------------------------------------------|--------------------------------------|-------|
| INTRODU<br>AL CO  | EIX EL CODI D'ACTIVAC<br>RREU ELECTRÒNIC QUE | CIÓ QUE HAS REBUT<br>E HAS FACILITAT |       |
|                   | 123456                                       |                                      |       |
| TORNAR A ENVIAR E | EL CODI                                      | VA                                   | LIDAR |

Hauríem de fer aquests darrers passos per cada infant que hagueu d'afegir.

Un cop creada la unitat familiar ja podeu fer els tràmits necessaris, **fent** servir l'usuari del pare/mare/tutor/a.